## Shipment Receipt and Processing (Manifest Consolidation)

Last Modified on 10/09/2023 4:14 pm EDT

#### Pathway: Operations > Manifest Processing > Manifest Consolidation

Manifest Consolidation is the process of combining waste material into one manifest for transport to an offsite location where it will be destroyed. This article details the process once an item has reached its final destination.

| SOURCE | All        | v D     | DESTINATION All               | ✓ STATUS Shipped               | The Period A             | LOAD        |
|--------|------------|---------|-------------------------------|--------------------------------|--------------------------|-------------|
| ID     | SHIP DATE  | STATUS  | SOURCE                        | TRANSPORTER                    | DESTINATION              | EXTERNAL ID |
| 1496   | 08/29/2022 | Shipped | Murray MedWaste-SE Atlanta    | Customer Drop Off SEast Region | Curtis Bay Medical Waste | Serv        |
| 2156   | 08/30/2022 | Shipped | Murray MedWaste West Portl    | Murray MedWaste SE - Charle    | Covanta                  |             |
| 2211   | 08/18/2022 | Shipped | Murray MedWaste SE-Savannah   | Murray MedWaste SE- Orlando    | Murray MedWaste SE- Or   | lando       |
| 2447   | 08/04/2022 | Shipped | Murray MedWaste SE- Knoxville | Murray MedWaste SE - Charle    | Murray Medwaste SE- Co   | lum         |
| 2469   | 08/19/2022 | Shipped | Murray MedWaste West- Las     | Murray MedWaste West-Las C     | Murray MedWaste West-    | Albu        |
| 2470   | 08/30/2022 | Shipped | Murray MedWaste West-Phoe     | Murray MedWaste SE- Miami      | Diversified Waste Manage | ement       |
| 2478   | 08/13/2022 | Shipped | Murray MedWaste SE-Jackson    | Murray MedWaste SE- Orlando    | Murray MedWaste SE- Or   | lando       |
| 2480   | 08/24/2022 | Shipped | Murray MedWaste Huntsville    | Murray MedWaste SE - Charle    | Murray MedWaste SE-He    | nder        |
| 2485   | 08/20/2022 | Shipped | Murray Medwaste SE-Ft. Myers  | Murray MedWaste SE- Orlando    | Murray MedWaste SE- Or   | lando       |
| 2488   | 08/16/2022 | Shipped | Murray Medwaste SE-Memphis    | Murray MedWaste SE-Memphis     | Diversified Waste Manage | ement       |
| 2489   | 08/16/2022 | Shipped | Murray Medwaste SE-Memphis    | Murray MedWaste SE-Memphis     | Diversified Waste Manage | ement       |
| 2490   | 08/16/2022 | Shipped | Murray MedWaste SE-Jackson    | Murray MedWaste SE- Orlando    | Murray MedWaste SE- Or   | lando       |

### Work Status: Shipped - Completed

A batch can be updated to 'Shipping Completed/Received at Destination' once it has been received at the next location. To locate a batch in a shipped status, load the Manifest Consolidation screen using the 'Shipped' Status filter.

| EDIT SERVICE RECORD                                                                                      |                                           |                                                                                                    |                   |                     | ? 😣                                  |  |  |  |  |  |  |
|----------------------------------------------------------------------------------------------------|-------------------------------------------|----------------------------------------------------------------------------------------------------|-------------------|---------------------|--------------------------------------|--|--|--|--|--|--|
| <b>Dr Jones MD</b><br>1234 Navu Way<br>Ste 15<br>Hendersonville, TN 37075<br><b>PHONE</b> (555) 555-1234 | WORK ORDER QT<br>2264978 1<br>ORDER NOTES | Y SERVICE CO<br>Manifest Conso                                                                                                    | DE W              | ORK TYPE<br>RANSFER | ORDER TYPE<br>Outbound /<br>Shipping |  |  |  |  |  |  |
| CREATED BY<br>Aliena Somers on 10/9/23 8:31 am<br>ORDER REASON                                           | PO NUMBER                                 | PO NUMBER EXTERNAL ID                                                                                                    |                   |                     |                                      |  |  |  |  |  |  |
| Additional Service 👻                                                                                     | SCHEDULED DATE                            |                                                                                                    |                   |                     |                                      |  |  |  |  |  |  |
| SITE NOTE 17% Price Increase<br>Effective 10-01-21                                                       | 10/09/23 Monday                           | Curtis Bay Medica                                                                                                    | al Waste Services | - 🛞                 |                                      |  |  |  |  |  |  |
| Subject to Minimum<br>Stop Adjustment Eff<br>7-1-20                                                      | TRANSPORTER<br>Basin Transportation       | TRANSPORTER TRANSPORT METHOD   Basin Transportation LLC Image: Comparison of the second second |                   |                     |                                      |  |  |  |  |  |  |
|                                                                                                    | WORK STATUS                               | EXCEPTION                                                                                                    | REASON            | POSTING STATUS      |                                      |  |  |  |  |  |  |
|                                                                                                    | Shipped - Completed                       | i 👻                                                                                                    | - × (8)           | Pending             | v                                    |  |  |  |  |  |  |
| Charges Payments                                                                                         | Completion Attachmen                      | ts Photos                                                                                                    |                   |                     |                                      |  |  |  |  |  |  |
|                                                                                                    |                                           |                                                                                                    |                   |                     |                                      |  |  |  |  |  |  |

- 1. Select the Transfer Work Order of the batch that was received at the destination.
- 2. In the Work Order, update the Work Status to 'Shipping Completed/Received at Destination.'

### **Attach the Certificate of Destruction**

From the Attachments tab, the Certificate of Destruction can be uploaded and saved to the transfer work order. However, if the disposal location has a signature uploaded in *Setup > Operations > Disposal/Ship Location*, a Certificate of Destruction does not need to be attached.

| EDIT SERVI                           | CE RECORD                                |            |                    |                 |                                                |                  |                | ?                |  |
|--------------------------------------|------------------------------------------|------------|--------------------|-----------------|------------------------------------------------|------------------|----------------|------------------|--|
| Dr Jones MI<br>1234 Navu V<br>Ste 15 | D<br>Way                                 | WOF<br>22  | rk order<br>264978 | <b>QTY</b><br>1 | CRK TYPE ORDER TY<br>ANSFER Outbour<br>Shippin |                  |                |                  |  |
| Hendersonv<br>PHONE                  | ille, TN 37075<br>(555) 555-1234         | ORDE       | R NOTES            |                 |                                                |                  |                |                  |  |
| Aliena Some                          | ers on 10/9/23 8:31 am<br>: <b>ON</b>    | PO NU      | JMBER              | I               | EXTERNAL ID                                    | Scan Consolidat  |                | SOLIDATION BATCH |  |
| Additional                           | Service 👻                                | SCHEI      |                    |                 | DESTINATION                                    | Scan consolidat  | ~ ©            |                  |  |
| SITE NOTE                            | 17% Price Increase                       | 10/0       | 9/23 Monda         | av 🎹            | Curtis Bay Medical Wast                        | te Services      | - 0            |                  |  |
|                                      | Effective 10-01-21<br>Subject to Minimum | TRAN       | SPORTER            | .,              | TRANSPORT METH                                 | IOD              | BILL OF LADIN  | G                |  |
|                                      | Stop Adjustment Eff                      | Basir      | n Transport        | ation LLC       | - 🛞 Truck                                      | - 🛛              | POSTING STATUS |                  |  |
|                                      | 7-1-20                                   | WORK       | C STATUS           |                 | EXCEPTION REASO                                | N                |                |                  |  |
|                                      |                                          | Ship       | ped - Comp         | oleted          | *                                              | - 😣              | Pending        | ~                |  |
| Charges                              | Payments                                 | Completion | Attac              | hments          | Photos                                         |                  |                |                  |  |
| ATTACHMENT                           | EXTERNAL ID                              | NAME       |                    |                 | UPLOADED DATE                                  | DISPLAY IN ACCOU | NT INCLUD      | E WITH INVO DELE |  |
|                                      |                                          | ADD A      | ATTACHME           | ENT TO SEF      | VICE RECORD                                    | ? 😣              |                |                  |  |
|                                      |                                          | ATTA       | CH FILE            |                 | BROWSE PDF.                                    |                  |                |                  |  |
|                                      |                                          | EXTE       | RNAL ID            |                 |                                                |                  |                |                  |  |
|                                      |                                          | DISPL      | AY IN ACCO         | UNT PORTAL      |                                                |                  |                |                  |  |
|                                      |                                          | INCLU      | JDE WITH IN        | VOICE           |                                                |                  |                |                  |  |
| Select Print                         | Format 🔻 🖨                               |            |                    |                 | UPLOAD                                         |                  |                |                  |  |

#### **Upload Certificate**

- 1. Open the Transfer Work Order from the Manifest Consolidation screen.
- 2. Select the Attachments tab.
- 3. Click on the green '+' icon to open the 'Add Attachment To Service Record' popup.
- 4. Select Browse PDF to search for the Certificate of Destruction in a local file on your computer.
- 5. Enter an **External ID** to identify the document.
- 6. Optional: Select the 'Display in Account Portal' checkbox and the receipt will be available in the Customer Portal.
- 7. Optional: Select the 'Include with Invoice' checkbox and the receipt will be included with the invoice.
- 8. Select **Upload** when finished. If the document has uploaded successfully it will display as a line item on the screen of the Attachments tab.

#### **Certificate of Destruction vs Uploaded Signature**

If a disposal location had a signature uploaded in Setup > Operations > Disposal/Ship Location, the signature and printed name will display in the Destination section. If the disposal location does not have a signature uploaded and a Certificate of Destruction was attached, it will append to the end of the manifest.

|         | Destination Facility #1 - Name and Address                          | Destination Facility#2 - Name and Address                                             | Destination Facility#                                                                                                    | #3 - Name and Address                                                                                                    |                                                                                                    |
|---------|---------------------------------------------------------------------|---------------------------------------------------------------------------------------|----------------------------------------------------------------------------------------------------|----------------------------------------------------------------------------------------------------|----------------------------------------------------------------------------------------------------|
|         | Vernon, CA 90058-4207                                               | Baytown, TX 77523-9604                                                                | Fowler, CA 93625-9                                                                                                    | 9513                                                                                                    |                                                                                                    |
|         | Telephone #<br>State Permit ID #<br>Consolidation Tracking ID# 3207 | Telephone #<br>State Permit ID #<br>Consolidation Tracking ID# 3208                   | Telephone #<br>State Permit ID #<br>Consolidation Tracking ID#                                                                   | # 3209                                                                                                    |                                                                                                    |
| INATION | Print Name<br>Date Apr 11, 2023                                     | Print Name<br>Date Apr 14, 2023                                                       | Print Name<br>Date Apr 14, 20<br>The resource                                                                                    | tion of Receipt<br>2023<br>urce of this report item is                                                                                              |                                                                                                    |
| DEST    | Signature <u>)an</u> C                                              | Signature $\beta_{\mu}$ wastes and that I have received the above indicated wastes in | Signature not reach                                                                                                    | nable.                                                                                                    |                                                                                                    |
|         | Certification of Desctruction                                       | Certification of Destruction                                                          | Certificatio                                                                                                    | on of Destruction                                                                                                    |                                                                                                    |
|         | Print Name<br>Date Apr 14, 2023                                     | Print Name Matthew Van Doren<br>Date Apr 14, 2023                                     | Print Name<br>Date Apr 14, 20<br>The resou                                                                                       | 2023<br>urce of this report item is                                                                                                    |                                                                                                    |
|         | Signature Sant -                                                    | Signature                                                                             | Signature not reach                                                                                                    | nable.                                                                                                    |                                                                                                    |
|         | On behalf of the treatment facility, this is to certify that all me | edical wastes have been treated in accordance with all app                            | licable regulations.                                                                                                    |                                                                                                    |                                                                                                    |
| Disc    | repancy                                                             | CUSTI                                                                                 |                                                                                                    |                                                                                                    |                                                                                                    |
| _       |                                                                     | Custor                                                                                | ner Acknowledgement:                                                                                                    | mowledge that above referenced services ha                                                                                                    | ve been satisfactorily collected and completed as contracted.                                                     |
|         |                                                                     | Full N                                                                                | Name                                                                                                    | Peter Pro-                                                                                                    | Date                                                                                                    |
|         |                                                                     | Print / Ty                                                                            | ped Name                                                                                                    | Signature                                                                                                    | Date                                                                                                    |
|         |                                                                     | Ce                                                                                    | ertificate o                                                                                                    | f Destructior                                                                                                    | n and Recycling                                                                                                   |
|         |                                                                     | Ti<br>di<br>A<br>tc                                                                   | his is to certify that all docur<br>estroyed and will be recycle<br>Il reasonable precautions we<br>the materials while in our p | ments collected from the above lis<br>d in accordance with all applicable<br>ere taken to prevent any unauthori<br>possession to final disposition. | ted customer for destruction were<br>federal, state and local regulations.<br>zed third party from gaining access |
|         |                                                                     | Destru                                                                                | ction Certified By:                                                                                                    |                                                                                                    |                                                                                                    |
|         |                                                                     | Full<br>Printed N                                                                     | Name                                                                                                    | signature of 6                                                                                                    | Date Date                                                                                                    |
|         |                                                                     | Locati                                                                                | on of Destruction: Destruction                                                                                                   | ion Location                                                                                                    |                                                                                                    |
|         |                                                                     |                                                                                       |                                                                                                    |                                                                                                    |                                                                                                    |

## **Enter Receipt Date and Destruction Date**

Select the Completion tab and enter a Transfer Receipt Date and Destruction Date. If these fields are not populated, the transfer information will not display on the printed Manifest. In addition, a Destruction Date is required to post the work order.

| EDIT SERVIC                   | E RECORD                         |               |                                             |                                      |              |                 |                 |         |                     | 8 |  |
|-------------------------------|----------------------------------|---------------|---------------------------------------------|--------------------------------------|--------------|-----------------|-----------------|---------|---------------------|---|--|
| Dr Jones ME<br>1234 Navu V    | <b>)</b><br>Vay                  |               | WORK ORDER<br>2264978                       | ORDER TYPE<br>Outbound /<br>Shinping |              |                 |                 |         |                     |   |  |
| Ste 15<br>Hendersonv<br>PHONE | ille, TN 37075<br>(555) 555-1234 | (             | ORDER NOTES                                 |                                      |              |                 |                 |         | Shipping            | _ |  |
| CREATED BY<br>Aliena Some     | ers on 10/9/23 8:31 a            | am I          | PO NUMBER                                   |                                      | EXTERNAL ID  |                 |                 |         | CONSOLIDATION BATCH |   |  |
| Additional                    | Service                          | -             |                                             |                                      |              | Sc              | an Consolidat ( | 10      |                     | * |  |
|                               | 170/ Drice Increase              | !             | SCHEDULED DATE                              |                                      | DESTINATION  |                 |                 |         |                     |   |  |
| SITE NOTE                     | Effective 10-01-21               | -             | 10/09/23 Monda                              | ay 📰                                 | Curtis Bay M | edical Waste Se | rvices          | -       | $\otimes$           |   |  |
|                               | Subject to Minimu                | im -          | TRANSPORTER                                 | BILL OF LA                           | OF LADING    |                 |                 |         |                     |   |  |
|                               | 7-1-20                           | -''           | Basin Transportation LLC 🔻 🛞 Truck 💌 🛞      |                                      |              |                 |                 |         |                     |   |  |
|                               |                                  | 1             | NORK STATUS EXCEPTION REASON POSTING STATUS |                                      |              |                 |                 |         |                     |   |  |
|                               |                                  |               | Scheduled                                   |                                      | -            |                 | - 🛞             | Pending | g                   | - |  |
| Charges 1                     | Payments                         | Completio     | on Attack                                   | nments                               | Photos       |                 |                 |         |                     |   |  |
|                               |                                  | ,             |                                             |                                      |              |                 |                 |         |                     |   |  |
| TRANSFER R                    | ECEIPT DATE                      | DESTRUCTION   | I DATE                                      |                                      |              |                 |                 |         |                     |   |  |
|                               |                                  |               |                                             |                                      |              |                 |                 |         |                     |   |  |
| No Driver S                   | ignature / No Custo              | omer Signatur | e                                           |                                      |              |                 |                 |         |                     |   |  |
| COMPLETIO                     | N/EXCEPTION NOTES                |               |                                             |                                      |              |                 |                 |         |                     |   |  |
|                               |                                  |               |                                             |                                      |              |                 |                 |         |                     |   |  |
|                               |                                  |               |                                             |                                      |              |                 |                 |         |                     |   |  |

# Post Work Order

Once the transfer work order is in a 'Shipping Completed/Received at Destination' status, and the Transfer Receipt Date and Destruction Date fields have been populated, the Posting Status for the work order can be changed to 'Posted.' This will also update the batch's status in the Manifest Consolidation screen to 'Posted.'

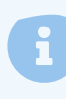

If the batch included items that will be transferred to another location for destruction, once posted, a new batch is created for the transfer items.

| EDIT SERVI                                      | CE RECORD                                |                                      |                 |                                        |                       |                                      | 8 |  |
|-------------------------------------------------|------------------------------------------|--------------------------------------|-----------------|----------------------------------------|-----------------------|--------------------------------------|---|--|
| Dr Jones M<br>1234 Navu<br>Ste 15<br>Hendersonv | D<br>Way<br>ville, TN 37075              | WORK ORDER<br>2264978<br>ORDER NOTES | <b>QTY</b><br>1 | SERVICE CODE<br>Manifest Consolidation | WORK TYPE<br>TRANSFER | ORDER TYPE<br>Outbound /<br>Shipping |   |  |
| CREATED BY<br>Aliena Som<br>ORDER REAS          | ers on 10/9/23 8:31 am                   | PO NUMBER                            |                 |                                        | ONSOLIDATION BATCH    |                                      |   |  |
| Additional                                      | Service 👻                                |                                      |                 | DESTINATION                            | lonsolidat 🔾 🕥        |                                      | ▼ |  |
| SITE NOTE                                       | 17% Price Increase<br>Effective 10-01-21 | 10/09/23 Monda                       | ay 📰            | es 💌                                   | $\otimes$             |                                      |   |  |
|                                                 | Subject to Minimum                       | TRANSPORTER                          |                 | TRANSPORT METHOD                       | BILL OF LAD           | DING                                 |   |  |
|                                                 | 7-1-20                                   | Basin Transport                      | ation LLC       | 🔻 🛞 Truck                              | - ©                   |                                      |   |  |
|                                                 |                                          | WORK STATUS                          |                 | EXCEPTION REASON                       | POSTING S             | POSTING STATUS                       |   |  |
|                                                 |                                          | Shipped - Comp                       | leted           | <b>v</b>                               | 👻 🛛 Posted            |                                      | * |  |
| Charges                                         | Payments Compl                           | etion Attac                          | nments          | Photos                                 |                       |                                      |   |  |
|                                                 |                                          |                                      |                 |                                        |                       |                                      |   |  |
|                                                 |                                          |                                      |                 |                                        |                       |                                      |   |  |
| TRANSFER F                                      | RECEIPT DATE DESTRUCT                    | ION DATE                             |                 |                                        |                       |                                      |   |  |
| 10/09/23                                        | Monday 10/09/23                          | Monday                               |                 |                                        |                       |                                      |   |  |
| No Driver S                                     | Signature / No Customer Signa            | ture                                 |                 |                                        |                       |                                      |   |  |

## **Additional Transfers**

Once a transfer work order is posted, any item that is still in transit to its final destination for destruction will be added to an Open batch in Manifest Consolidation. The original work order associated with items included in another transfer batch will be updated to display the corresponding transfer batch ID in the Consolidation section of the Labels tab.

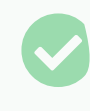

To view the open batches, update the Manifest Consolidation screen status to 'Open.' Continue with the same process as before until all items have reached their final destination.

| MANI             | FEST CONS                   | OLIDATION          |                      |                     |                  |                         |             |               |           |               |             |          | OPERATIO | NS > MANIFEST PRO | CESSING > MANIFE | ST CONSOLIDATION |
|------------------|-----------------------------|--------------------|----------------------|---------------------|------------------|-------------------------|-------------|---------------|-----------|---------------|-------------|----------|----------|-------------------|------------------|------------------|
| Ð                | SOURC                       | All                |                      | Ŧ                   | DESTINA          | TION All                |             |               |           | STATUS        | Open        |          |          | LOAD              | 17 / 0.02 lbs    | Search           |
| BATCH            | ID SHIP                     | DATE               | STATUS               | SOURCE              |                  | TRA                     | NSPORTE     | R             | DESTINAT  | ION           | NOTE        |          |          | COUNT             | WEIGHT LBS       | TRANSFER WO #    |
| 3223             |                             |                    | <u>Open</u>          | Navu M              | edwaste SI       |                         |             |               | Navu Me   | dWaste SE-    |             |          |          | 0                 | 0.00             |                  |
| 3232             | 04/2                        | 8/2023             | Open                 | Navu M              | edWaste L        | o Hea                   | lthwise !   | Services      | Navu Me   | dwaste We     |             |          |          | 0                 | 0.00             |                  |
| 3250             |                             |                    | <u>Open</u>          | Navu M              | edWaste S        | E                       |             |               | Curtis Ba | y- Marylan    | ł           |          |          | 1                 | 11.92            |                  |
| 32 VI            | EW SERVICE                  | RECORD             |                      |                     |                  |                         |             |               |           |               |             | ? 😣      |          | 8                 | 127.50           |                  |
| 32               | hildrens Hosp               | ital               |                      | WORK ORDER          | QTY              | SERVICE CO              | DDE         | WORK T        | YPE       | ORDER TYPE    | ма          | TERIAL   |          | 0                 | 0.00             |                  |
| 32 1             | 22 Children's               | Way                |                      | 2258394             | 1 Re             | gulated Medi<br>Service | cal Waste   | RMWS          | VC        | On Call       | F           | MW       |          | <u>6</u>          | 48.78            |                  |
| 32 <sup>Sa</sup> | oor 2 and 4<br>In Diego, CA | 92123              |                      | ORDER NOTES         |                  |                         |             |               |           |               |             |          |          | <u>1</u>          | 51.94            |                  |
| 32 ci            | IONE (5<br>REATED BY        | 55) 555-1234 ext   | 5508                 |                     |                  |                         |             |               |           |               |             |          |          | 1                 | 83.00            |                  |
| Pa               | ul Gonzalez                 | on 10/3/23 1:42 pr | m                    | PO NUMBER           | EXT              | RNAL ID                 |             |               |           |               |             |          |          |                   |                  |                  |
| °                | RDER REASON                 |                    | ~                    |                     |                  |                         |             |               |           |               |             |          |          |                   |                  |                  |
| A                | CCESS 48                    | -4.5gal on 2nd fle | oor.                 | SCHEDULED DATE      | R                | OUTE                    |             |               | SEQUENCE  | DESTINATION / | ORIGIN      | × 0      |          |                   |                  |                  |
|                  | 50                          | -2.5g on 4th floo  | r                    | WORK STATUS         | , [              | EX                      | CEPTION REA | SON           | • +       | POSTING STAT  | JS          |          |          |                   |                  |                  |
|                  |                             |                    |                      | Service Complet     | ed               | -                       |             |               | - 🛛       | Pending       |             | ~        |          |                   |                  |                  |
|                  |                             |                    |                      | Update History Paul | Gonzalez on 10/3 | /23 3:44 pm             |             |               |           |               |             |          |          |                   |                  |                  |
|                  | Charges \$ 37.              | 00 10 Paymer       | nts Com              | pletion Atta        | chments          | Labels (7)              | Pho         | tos Time      | line      |               |             |          |          |                   |                  |                  |
|                  | GROUP                       | TOTAL WE           | IGHT                 | MINUS EQU           | IPMENT DEDUC     | TION                    | A.          | SSIGN GROUP W | EIGHT     |               | HIDE SCANNE | D LABELS |          |                   |                  |                  |
|                  | search Label                |                    |                      | Q                   | 0                |                         |             |               |           |               | APPROVE     | ₿ *      |          |                   |                  |                  |
|                  | LABEL                       | CHARGE CO          | DE EQUIPME           | NT TYPE TARE        | GROSS            | NET                     | MANUA       | SCAN          | (         | ONSOLIDATION  |             |          |          |                   |                  |                  |
|                  |                             |                    |                      | WEIGHT              | WEIGHT           | WEIGHT                  | WEIGHT      | LOCATION      | BATCH 1   | BATCH 2 BAT   | гсн з       |          |          |                   |                  |                  |
|                  | 2258394-99                  | 97 17gal RMV       | V/S 17gal Bl         | O/Sh                | 20               | 20                      | м           | Trilogy Medwa | a 3268    |               |             |          |          |                   |                  |                  |
|                  | 2258394-99                  | 97 31gal Non-      | H 31gal No           | on-H 14             | 25               | 11                      | M           | Trilogy Medwa | a 3268    | 3269          |             |          |          |                   |                  |                  |
|                  | 2258394-99                  | 97 31gal Non-      | H 31gal No           | on-H 14             | 22               | 8                       | M           | Trilogy Medwa | a 3268    | 3269          |             |          |          |                   |                  |                  |
|                  | 2258394-99                  | 97 31gal Path      | к 31gal Pa           | itn к 14            | 21               | 7                       | M           | Trilogy Medwa | a 3268    | 3264          |             |          |          |                   |                  |                  |
|                  | 2258394-99                  | 97 5 igal frace    | wc 31gal In          | ace/C 14            | 18               | 9                       | M           | Trilogy Medwa | a 3268    | 3269          |             |          |          |                   |                  |                  |
|                  | 2258394-99                  | 97 43gal Path      | R 43gal Pa           | th R 17             | 19               | *                       | M           | Trilogy Medwa | a 3268    | 3264          |             |          |          |                   |                  |                  |
| s                | elect Print Fo              | rmat 👻 🖨           | - and a stand of the |                     |                  | •                       |             |               | 52.00     | 36.04         |             |          |          |                   |                  |                  |
| _                | _                           |                    |                      |                     | _                | _                       | _           |               | _         | _             | _           | _        | 1        |                   |                  |                  |